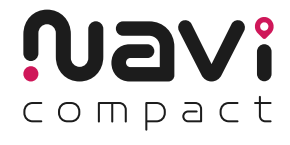

# GPS tracker installation guide TELTONIKA FMP100

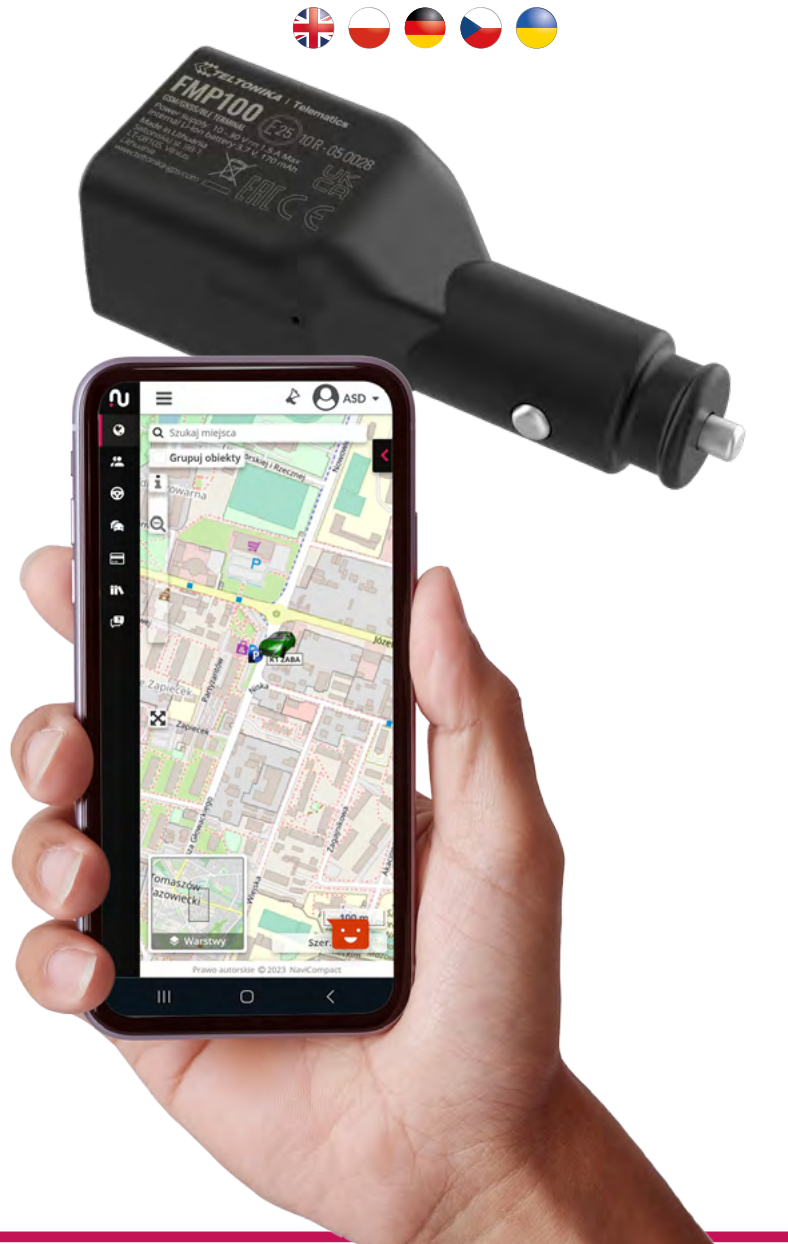

## **1. UNPACK THE DEVICE**

After unpacking the device from the box, check its technical condition. Record on the card the information to which vehicle you are assigning the purchased device. Use the IMEI number.

## 2. CONNECTING THE DEVICE

Place the device in the cigarette lighter socket of the vehicle you want to monitor. After starting the ignition, check if the LEDs on the device have started to light up.

# **3. ADDING DEVICES TO THE NAVICOMPACT APP**

- If you do not have an account in the NaviCompact app, register at **https://app.navicompact.com/register** or by scanning the QR code from the License Card. During registration, provide your email address, the 25-character code, and the IMEI number of the device.
- Having an account, log in and in the Licenses section add a new one by providing the license code and IMEI number of the GPS Locator.

#### 4. MANAGING VEHICLES IN NAVICOMPACT APP

In the app, go to the Vehicle Management category and personalize the icon, brand, model, and registration number of the tracked vehicle.

#### In case of problems, contact: support@navicompact.com.

## 1. ROZPAKUJ URZĄDZENIE

Po wypakowaniu urządzenia z pudełka, sprawdź jego stan techniczny. Zapisz na karcie informacje, do jakiego pojazdu przypisujesz zakupione urządzenie. Posługuj się numerem IMEI.

Navi

#### 2. PODŁĄCZENIE URZĄDZENIA

Urządzenie umieść w gnieździe zapalniczki w pojeździe, który chcesz monitorować. Po uruchomieniu zapłonu sprawdź czy diody na urządzeniu zaczęły świecić.

## 3. DODAWANIE URZĄDZEŃ DO NAVICOMPACT APP

- Jeśli nie masz konta w aplikacji NaviCompact, zarejestruj się na https://app.navicompact.com/register lub skanując kod QR z Karty Licencji. Podczas rejestracji podaj adres e-mail, 25-znakowy kod i numer IMEI urządzenia.
- Posiadając konto, zaloguj się i w sekcji Licencje dodaj nowe urządzenie, podając kod licencji i numer IMEI Lokalizatora GPS.

#### 4. ZARZĄDZANIE POJAZDAMI W NAVICOMPACT APP

W aplikacji, przejdź do kategorii Zarządzanie pojazdami i spersonalizuj ikonę, markę, model oraz numer rejestracyjny śledzonego pojazdu.

W razie problemów, kontakt: support@navicompact.com.

## 1. GERÄT AUSPACKEN

Nach dem Auspacken des Geräts aus der Box, überprüfen Sie dessen technischen Zustand. Notieren Sie auf der Karte die Informationen, welchem Fahrzeug Sie das erworbene Gerät zuordnen. Verwenden Sie die IMEI-Nummer.

### 2. GERÄT PLATZIEREN

Platzieren Sie das Gerät im Zigarettenanzünder des Fahrzeugs, das Sie überwachen möchten. Überprüfen Sie nach dem Starten der Zündung, ob die LEDs am Gerät zu leuchten begonnen haben.

### 3. GERÄTE ZUR NAVICOMPACT APP HINZUFÜGEN

- Wenn Sie kein Konto in der NaviCompact-App haben, registrieren Sie sich unter https://app.navicompact.com/register oder indem Sie den QR-Code von der Lizenzkarte scannen. Geben Sie bei der Registrierung Ihre E-Mail-Adresse, den 25-stelligen Code und die IMEI-Nummer des Geräts an.
- Wenn Sie ein Konto haben, melden Sie sich an und fügen Sie im Abschnitt Lizenzen eine neue hinzu, indem Sie den Lizenzcode und die IMEI-Nummer des GPS-Lokalisierers angeben.

#### 4. FAHRZEUGVERWALTUNG IN DER NAVICOMPACT APP

Gehen Sie in der App zur Kategorie Fahrzeugverwaltung und personalisieren Sie das Icon, die Marke, das Modell und die Registriernummer des verfolgten Fahrzeugs.

#### Bei Problemen kontaktieren Sie: support@navicompact.com.

Po rozbalení zařízení z krabice zkontrolujte jeho technický stav. Zapište na kartu informace, ke kterému vozidlu přiřazujete zakoupené zařízení. Použijte číslo IMEI.

Navi

# 2. UMÍSTĚNÍ ZAŘÍZENÍ

Umístěte zařízení do zapalovače ve vozidle, které chcete monitorovat. Po zapnutí zapalování zkontrolujte, zda se diody na zařízení rozsvítily.

## 3. PŘIDÁNÍ ZAŘÍZENÍ DO APLIKACE NAVICOMPACT

- Pokud nemáte účet v aplikaci NaviCompact, zaregistrujte se na adrese **https://app.navicompact.com/register** nebo skenováním QR kódu z licenční karty. Při registraci uveďte svou e-mailovou adresu, 25místný kód a číslo IMEI zařízení.
- Pokud máte účet, přihlaste se a v sekci Licence přidejte novou, zadáním licenčního kódu a čísla IMEI GPS lokátoru.

#### 4. SPRÁVA VOZIDEL V APLIKACI NAVICOMPACT

V aplikaci přejděte do kategorie Správa vozidel a přizpůsobte ikonu, značku, model a registrační číslo sledovaného vozidla.

V případě problémů kontaktujte: support@navicompact.com.

#### 1. РОЗПАКУВАННЯ ПРИСТРОЮ

Після розпакування пристрою з коробки, перевірте його технічний стан. Запишіть на картці інформацію, до якого транспортного засобу ви призначаєте придбаний пристрій. Використовуйте номер ІМЕІ.

#### 2. ПІДКЛЮЧЕННЯ ПРИСТРОЮ

Розмістіть пристрій у гніздо запальнички у транспортному засобі, який ви хочете моніторити. Після увімкнення запалювання перевірте, чи світлодіоди на пристрої почали світитися.

#### 3. ДОДАВАННЯ ПРИСТРОЇВ ДО NAVICOMPACT АРР

- Якщо у вас немає облікового запису в додатку NaviCompact, зареєструйтеся на https://app.navicompact.com/register або скануючи QR-код з Ліцензійної картки. Під час реєстрації вкажіть свою електронну адресу, 25-значний код і номер IMEI пристрою.
- Маючи обліковий запис, увійдіть і в розділі Ліцензії додайте нову, вказавши ліцензійний код та номер IMEI GPS локатора.

#### 4. УПРАВЛІННЯ ТРАНСПОРТНИМИ ЗАСОБАМИ В NAVICOMPACT АРР

У додатку перейдіть до категорії Управління транспортними засобами та персоналізуйте іконку, марку, модель та реєстраційний номер відстежуваного транспортного засобу.

У разі проблем звертайтеся: support@navicompact.com.

•